# Handout

# Mozilla Thunderbird für Exchange konfigurieren

- Im ersten Schritt ist dafür zu sorgen, dass die notwendigen Dateien zur Verfügung stehen.
- Mit dem Add-on Exchange EWS Provider Add-on für Thunderbird Lightning können Sie Exchange Kalender in Thunderbird benutzen.
- <u>Hinweis:</u> Mit der aktuellen **Version 52** von Thunderbird wird auch Version 5.4 von Lightning mitgeliefert, welche aktuell nicht mit Version 3.9.0 des EWS Provider Add-ons kompatibel ist.
- Nutzer von Thunderbird ab Version 52!
- Die neueste Thunderbird Version finden Sie hier:
  - o <u>https://www.mozilla.org/de/thunderbird/</u>
- Es besteht die Möglichkeit, Betaversionen zu nutzen (siehe **EWS 4.0.0 beta5**). Diese befinden sich noch im Entwicklungsstadium und funktionieren unter Vorbehalt.
  - <u>https://github.com/ExchangeCalendar/exchangecalendar/releases</u>
- Im nächsten Schritt installieren Sie bitte die heruntergeladene Datei von Mozilla Thunderbird.

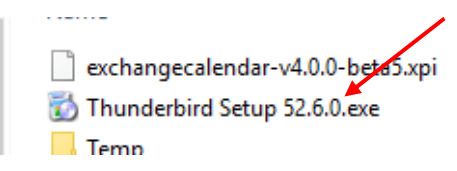

• Folgen Sie den Installationsanweisungen!

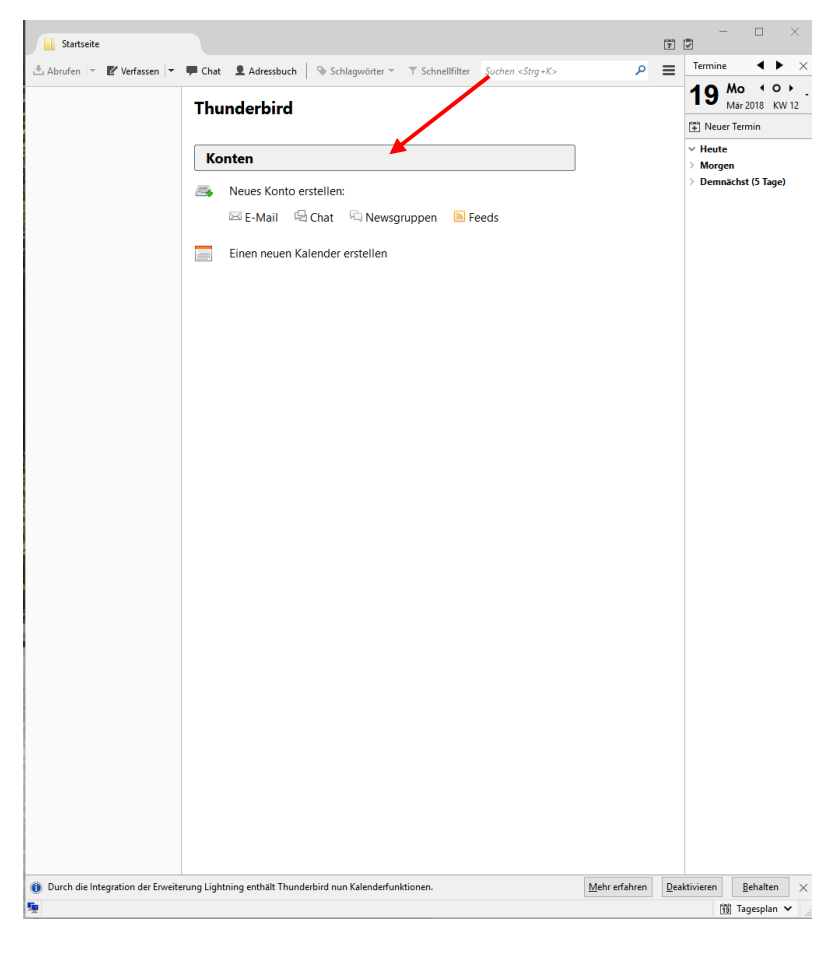

• Rufen Sie Thunderbird auf und klicken bitte auf "Konten".

• Im neuen Fenster klicken Sie bitte auf "Überspringen......".

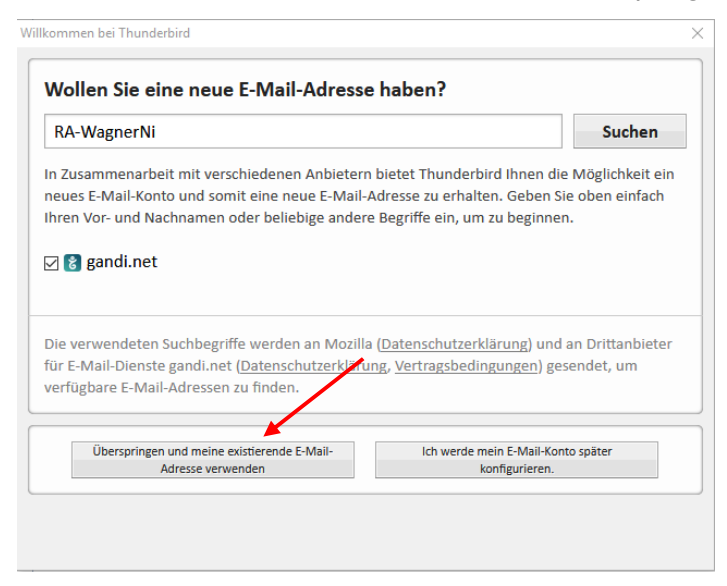

• Im folgenden Fenster gibt man seinen Namen, seine Emailadresse und sein Passwort ein, hakt "Passwort speichern" an und klickt auf "Weiter".

| Konto einrichten        |                      |                                     |                            | $\times$ |
|-------------------------|----------------------|-------------------------------------|----------------------------|----------|
| lhr <u>N</u> ame:       | Nicolai Wagner       | Ihr Name, wie er anderen Personen g | ezeigt wird                |          |
| <u>E</u> -Mail-Adresse: | Nicolai.Wagner@uni-h |                                     |                            |          |
| <u>P</u> asswort:       | •••••                |                                     |                            |          |
|                         | Passwort speichern   |                                     |                            |          |
|                         |                      |                                     |                            |          |
|                         |                      |                                     |                            |          |
|                         |                      |                                     |                            |          |
|                         |                      |                                     |                            |          |
|                         |                      |                                     |                            |          |
|                         |                      |                                     |                            |          |
|                         |                      |                                     |                            |          |
| Neue E-Mail-Ad          | lresse erhalten      |                                     | <u>W</u> eiter <u>A</u> bb | rechen   |

- Thunderbird sucht jetzt nach den richtigen Einstellungen, kann diese entweder nicht finden oder gibt nicht die richtigen IMAP-Daten zurück.
- Ergebnis ist nachfolgendes Fenster.
- Klicken Sie bitte auf "Manuell bearbeiten".

| Konto einrichten        |                                                                           | $\times$ |
|-------------------------|---------------------------------------------------------------------------|----------|
| lhr <u>N</u> ame:       | Nicolai Wagner Ihr Name, wie er anderen Personen gezeigt wird             |          |
| <u>E</u> -Mail-Adresse: | Nicolai.Wagner@uni-h                                                      |          |
| <u>P</u> asswort:       | ••••••                                                                    |          |
|                         | ✓ Passwort speichern                                                      |          |
| Einstellungen wu        | ırden bei Ihrem Anbieter des E-Mail-Diensts gefunden                      |          |
| Posteingangs-S          | Server: IMAP, mailhost.uni-hamburg.de, SSL                                |          |
| Postausgangs-S          | Server: SMTP, mailhost.uni-hamburg.de, STARTTLS                           |          |
| Benutzerr               | name: Nicolai.Wagner                                                      |          |
|                         |                                                                           |          |
| Neue E-Mail-Ad          | dresse erhalten <u>Manuell bearbeiten</u> <u>F</u> ertig <u>A</u> bbreche | n        |

 Im Feld "Posteingangs-Server (IMAP)", tragen Sie bitte exchange.uni-hamburg.de ein und im Feld "Port" tragen Sie bitte 993 ein und wählen im Feld "SSL" bitte SSL/TLS aus. Im Feld "Postausgangsserver (SMTP)", tragen Sie bitte exchange.uni-hamburg.de ein und tragen im Feld "Port" 587 ein und wählen im Feld "SSL" bitte STARTTLS aus. Die Authentifizierung setzen Sie bitte auf "Passwort, normal". Dann ändern Sie bitte noch den derzeit eingetragenen Benutzernamen in die eigene Benutzer-Kennung (B-Kennung) um.

| Konto einrichten       |                                                                          | $\times$ |
|------------------------|--------------------------------------------------------------------------|----------|
| lhr <u>N</u> ame:      | Nicolai Wagner Ihr Name, wie er anderen Personen gezeigt wird            |          |
| E-Mail-Adresse:        | nicolai.wagner@uni-ha                                                    |          |
| <u>P</u> asswort:      | •••••                                                                    |          |
|                        | Passwort speichern                                                       |          |
| Einstellungen wu       | urden bei Ihrem Anbieter des E-Mail-Diensts gefunden                     |          |
|                        | Server-Adresse Port SL Authentifizierung                                 | $ \land$ |
| Posteingangs-S         | Server: IMAP v exchange.uni-hamburgede 993 SSL/TLS v Passwort, normal    | × p      |
| Postausgangs-S         | Server: SMTP exchange.uni-hamburg.de v 587 v STARTTLS v Passwort, normal | × ~      |
| Benutzern              | name: Posteingangs-Server: baq0815 Postausgangs-Server: baq0815          |          |
|                        |                                                                          |          |
| <u>N</u> eue E-Mail-Ad | dresse erhalten Erweiterte Einstellungen Erneu <u>t</u> testen Eretig    | obrechen |

• Jetzt bitte nicht auf "Fertig" klicken, sondern auf "Erweiterte Einstellungen".

• Direkt bei dem gerade angelegten Konto ergänzt man nun die Antwortadresse und die Organisation.

| 🖂 nicolai.wagner@uni-hamburg.de                                                                                      | Konten-Einstellungen - <ni< th=""><th>colai.wagner@uni-</th><th>-hamburg.de</th><th>•&gt;</th></ni<> | colai.wagner@uni-                                                        | -hamburg.de                                            | •>                                                       |
|----------------------------------------------------------------------------------------------------|----------------------------------------------------------------------------------------------------|--------------------------------------------------------------------------|--------------------------------------------------------|----------------------------------------------------------|
| Server-Einstellungen<br>Kopien & Ordner<br>Verfassen & Adressieren<br>Junk-Filter<br>Synchronisation & Speicherplatz | Konten- <u>B</u> ezeichnung: nicolai.wag<br>Standard-Identität<br>Diese Informationen erhalten Empl  | gner@uni-hamburg.d<br>fänger Ihrer Nachrichte                            | en.                                                    |                                                          |
| Empfangsbestätigungen (MDN)                                                                                          | E-Mail-Adresse: nicolai.wagner@                                                                      | @uni-hamburg.de                                                          | <u> </u>                                               |                                                          |
|                                                                                                    | Antwortadresse: nicolai.wagner@                                                                      | @uni-hamburg                                                             | $\leftarrow$                                           |                                                          |
| Junk-Filter                                                                                                    | Organisation: Universität Ham                                                                        | nbura                                                                    |                                                        |                                                          |
| Speicherplatz  Postausgangs-Server (SMTP)                                                                            | _                                                                                                    | and an (r D , chi fatte /h                                               |                                                        |                                                          |
| A Postausgangs-Server (SMTP)                                                                                         | Signaturte <u>x</u> t: HTML verwe                                                                    | enden (2.5.: < D>Tetts/D                                                 |                                                        |                                                          |
| Tostausgangs-Server (SMTP)                                                                                           | Signaturte <u>x</u> t: HTM <u>L</u> verwe                                                            | atur anhängen (Text, H                                                   | TML oder Grafik                                        | ):                                                       |
| Tostausgangs-Server (SMTP)                                                                                           | Signaturte <u>x</u> t: HTM <u>L</u> verwe                                                            | atur anhängen (Text, H <sup>*</sup><br>nhängen<br>HH Mailhost - exchange | TML oder Grafik<br>Vi <u>s</u> itenk<br>e.uni-hamburg. | ):<br>Durchsuchen<br>tarte bearbeiten<br>de (Standard) → |

• Dann klickt man auf "Server-Einstellungen".

• Hier fügt man, sofern noch erforderlich, beim Benutzernamen die Domäne hinzu (Bsp. uni-hamburg\baq0815) und klickt dann auf "Verfassen & Adressieren".

| Server Einstellungen            | Server-Einstellungen                                             |        |
|---------------------------------|------------------------------------------------------------------|--------|
| Server-Einstellungen            | Servertyp: IMAP                                                  |        |
| Verfassen & Adressieren         | Server: exchange.uni-hamburg.de Port: 993                        | Standa |
| Junk-Filter                     | Benutzername: uni-hamburg\bag0815                                |        |
| Synchronisation & Speicherplatz |                                                                  |        |
| Empfangsbestätigungen (MDN)     | Sicherheit und Authentifizierung                                 |        |
| S/MIME-Sicherheit               | Verbindungssicherheit: SSL/TLS ~                                 |        |
| 🖳 Lokale Ordner                 | Authentifizierungsmethode: Passwort, normal 🗸                    |        |
| Junk-Filter                     | Server-Finstellungen                                             |        |
| Speicherplatz                   | Reim Starten auf neue Nachrichten nrüfen                         |        |
| Postausgangs-Server (SMTP)      |                                                                  |        |
| a a 151                         |                                                                  |        |
|                                 | Bei Eingang neuer Nachrichten auf Server sofort benachrichtigen  |        |
|                                 |                                                                  |        |
|                                 | In diesen Ordner verschieben: Papierkorb in nicolai.wagner@uni-h | amburg |
|                                 | ○ Als gel <u>ö</u> scht markieren                                |        |
|                                 | ○ S <u>o</u> fort entfernen                                      |        |
|                                 |                                                                  | Erwe   |
|                                 |                                                                  |        |
|                                 |                                                                  |        |
|                                 | Bereinigen ("Expunge") des Posteingangs beim Verlassen           |        |
|                                 | Papierkorb beim Verlassen leeren                                 |        |
|                                 | Speichermethode: Eine Datei pro Ordner (mbox)                    |        |
|                                 | Lokaler Ordner:                                                  |        |
| Konten-Aktionen *               | 1                                                                |        |

 Hier sollte man "Nachrichten im HTML-Format verfassen" abhaken. Das Zitieren und Signieren kann man nach eigenem Wunsch einrichten. Wenn man Outlook-Konform bleiben möchte, sollten die Einstellungen wie im Bild gesetzt werden. Dann klickt man auf "Postausgang-Server (SMTP)".

## • Hier wählt man den Postausgangs-Server aus und klickt auf "Bearbeiten".

| <u>nicolai.wagner@uni-hamburg.de</u>                                              | Postausgangs-Server                                                                            | (SMTP)                                                                               |                                                               |
|-----------------------------------------------------------------------------------|------------------------------------------------------------------------------------------------|--------------------------------------------------------------------------------------|---------------------------------------------------------------|
| Server-Einstellungen<br>Kopien & Ordner<br>Verfassen & Adressieren<br>Junk-Filter | Beim Verwalten Ihrer Identität<br>Server (SMTP) auswählen ode<br>indem Sie "Standard-Server ve | en können Sie einen Server die<br>r Sie können den Standard-Ser<br>:rwenden" wählen. | eser Liste als Postausgangs-<br>rver aus der Liste verwenden, |
| Synchronisation & Speicherplatz                                                   | Exchange - exchange.uni-h                                                                      | amburg.de (Standard)                                                                 | Hi <u>n</u> zufügen                                           |
| Empfangsbestätigungen (MDN)<br>S/MIME-Sicherheit                                  |                                                                                                |                                                                                      | <u>B</u> earbeiten.                                           |
| 🖳 Lokale Ordner                                                                   |                                                                                                |                                                                                      | Entfernen                                                     |
| Junk-Filter                                                                       |                                                                                                |                                                                                      | Ctandard cota                                                 |
| Speicherplatz                                                                     |                                                                                                |                                                                                      | <u>Standard Setz</u>                                          |
|                                                                                   | Details des ausgewählten Se                                                                    | rvers:                                                                               |                                                               |
|                                                                                   | Beschreibung:                                                                                  | Exchange                                                                             |                                                               |
|                                                                                   | Server:                                                                                        | exchange.uni-hamburg.de                                                              |                                                               |
|                                                                                   | Benutzername:                                                                                  | uni-hamburg\bag0815                                                                  |                                                               |
|                                                                                   | Authentifizierungsmethode:                                                                     | Passwort, normal                                                                     |                                                               |
|                                                                                   | Verbindungssicherheit:                                                                         | STARTTLS                                                                             |                                                               |
|                                                                                   |                                                                                                |                                                                                      |                                                               |
|                                                                                   |                                                                                                |                                                                                      |                                                               |
| Konten-Aktionen •                                                                 |                                                                                                |                                                                                      |                                                               |

• Beim Postausgangs-Server gibt man eine sprechende Beschreibung ein und beim Benutzernamen ergänzt man ggf. noch die Domäne. Dann schließt man dieses Fenster und das Elternfenster mit "OK".

| MTP-Server                                   |                             |                     |           |
|----------------------------------------------|-----------------------------|---------------------|-----------|
| Einstellungen                                |                             | /                   |           |
| Beschreibung:                                | Exchange                    | ¥                   |           |
| Server:                                      | exchange.un                 | i-hamburg.de        |           |
| Port:                                        | 587 🗘                       | Standard: 587       |           |
| Sicherheit und A<br>Verbi <u>n</u> dungssich | Authentifizieru<br>herheit: | STARTTLS            | ~         |
| A <u>u</u> thentifizierur                    | ngsmethode:                 | Passwort, normal    | ~         |
| Benutzerna <u>m</u> e:                       |                             | uni-hamburg\baq0815 | /         |
|                                              |                             | ОК                  | Abbrechen |

• Im Hauptfenster klickt man nun das neu erstellte Konto an und klickt dann in der Mitte auf "IMAP-Ordner abonnieren".

| 🖂 nicolai.wagner@uni-hamburg                                       |                                                                                 | T T | - 🗆 ×                                                  |
|--------------------------------------------------------------------|---------------------------------------------------------------------------------|-----|--------------------------------------------------------|
| 🛃 Abrufen 🔻 💕 Verfassen 👻 🗭                                        | Chat 👤 Adressbuch   💊 Schlagwörter 🔻 🍸 Schnellfilter   Suchen <strg+k></strg+k> | ≡   | Termine                                                |
| ✓ inicolai.wagnei-hamburg.de<br>Posteingang<br>✓ Set Lokale Ordner | Thunderbird E-Mail - nicolai.wagner@uni-hamburg.de                              |     | 20 Di  ↔  ↔<br>Mär 2018 KW 12 ↔                        |
| Papierkorb                                                         | E-Mail                                                                          |     | ✓ Heute                                                |
| Postausgang                                                        |                                                                                 |     | <ul> <li>Morgen</li> <li>Demnächst (5 Tage)</li> </ul> |
|                                                                    | Nachrichten lesen                                                               |     |                                                        |
|                                                                    | Neue Nachricht verfassen                                                        |     |                                                        |
|                                                                    |                                                                                 |     |                                                        |
|                                                                    |                                                                                 |     |                                                        |
|                                                                    | Konten                                                                          |     |                                                        |
|                                                                    | 🄅 Konten-Einstellungen bearbeiten                                               |     |                                                        |
|                                                                    | A Neues Konto erstellen:                                                        |     |                                                        |
|                                                                    | 🖂 E-Mail 🛛 🛱 Chat 🖓 Newsgruppen 🔊 Feeds                                         |     |                                                        |
|                                                                    | Finan navan Kalandar arstallan                                                  |     |                                                        |
|                                                                    |                                                                                 |     |                                                        |
|                                                                    |                                                                                 |     |                                                        |
|                                                                    | Erweiterte Funktionen                                                           |     |                                                        |
|                                                                    | Nachrichten suchen                                                              |     |                                                        |
|                                                                    | Filter erstellen                                                                |     |                                                        |
|                                                                    | IMAP-Ordner abonnieren                                                          |     |                                                        |
|                                                                    | Offline-Einstellungen bearbeiten                                                |     |                                                        |

| • | Durch Anklicken | abonniert mar | n die Ordner, di | ie man in der | Ordnerliste seher | n möchte |
|---|-----------------|---------------|------------------|---------------|-------------------|----------|
|---|-----------------|---------------|------------------|---------------|-------------------|----------|

| Abonnieren                            |                         |          | ×                      |
|---------------------------------------|-------------------------|----------|------------------------|
| <u>K</u> onto:<br>Liste filtern nach: | nicolai.wagner@uni-hamb | ourg.de  | `<br>م                 |
|                                       |                         |          |                        |
| Ordner <u>l</u> iste                  |                         |          |                        |
| Die gewählten C                       | rdner abonnieren:       |          |                        |
| Archiv                                |                         |          | <u>A</u> bonnieren     |
| 📕 Aufgaben                            |                         | ✓        | Abbestellen            |
| Entwürfe                              |                         | <b>~</b> |                        |
| Gelöschte                             | Elemente                | ~        | Ak <u>t</u> ualisieren |
| Gesendete                             | Elemente                | <b>~</b> | Stopp                  |
| > INBOX                               |                         | <b>~</b> |                        |
| Journal                               |                         | <b>~</b> | ]                      |
| Junk-E-Ma                             | ail                     | <b>~</b> | ]                      |
| > Kalender                            |                         | <b>~</b> | ]                      |
| > Kontakte                            |                         | ✓        | ]                      |
| Notizen                               |                         | ✓        | ]                      |
| Papierkork                            | )                       | ✓        |                        |
| Postausga                             | ng                      | ✓        |                        |
| > RSS-Abon                            | nements                 |          |                        |
| RSS-Feeds                             |                         | ~        |                        |
| > Synchroni                           | sierungsprobleme        | ~        |                        |
| Trash                                 |                         | ~        |                        |
| Verlauf der                           | r Unterhaltung          |          |                        |
|                                       |                         |          |                        |
|                                       |                         |          |                        |
|                                       |                         | _        |                        |
|                                       |                         |          | OK Abbrechen           |
|                                       |                         |          |                        |

- Sollten die Ordner nun nicht nach kurzer Zeit angezeigt werden, bitte Thunderbird einmal beenden und erneut starten.
- Es sollte nun die Ordnerliste auf der linken Seite zu sehen sein:

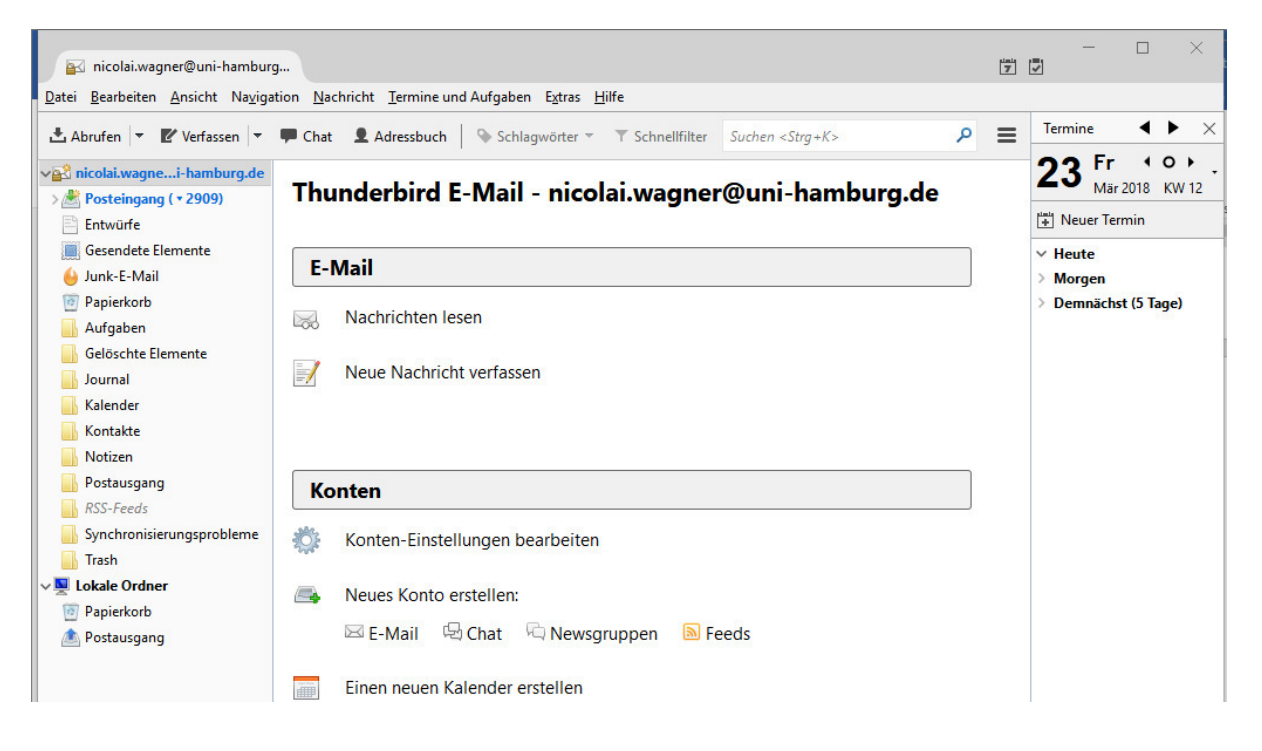

- Nun ruft man erneut "Konto-Einstellungen bearbeiten" auf und wählt dort "Kopien & Ordner" aus.
- Hier muss man die Ordner wie unten angezeigt konfigurieren. Anschließend wechselt man auf "Junk-Filter".

| Konten-Einstellungen                                            |                                                                     | × |
|-----------------------------------------------------------------|---------------------------------------------------------------------|---|
| ✓⊠ <u>nicolai.wagner@uni-hamburg.de</u><br>Server-Einstellungen | Kopien & Ordner                                                     |   |
| Kopien & Ordner                                                 | Beim Senden von Nachrichten automatisch                             |   |
| Verfassen & Adressieren                                         | Eine Kogie speichern unter:                                         |   |
| Junk-Filter                                                     | ○ Ordner " <u>G</u> esendet" in: and nicolai.wagner@unichamburg.de  |   |
| Synchronisation & Speicherplatz                                 | Anderer Ordner:     Gesendete Elemente in nicolai.wagner@uni-ha     | 1 |
| Empfangsbestätigungen (MDN)                                     |                                                                     |   |
| S/MIME-Sicherheit                                               |                                                                     |   |
| ✓ Lokale Ordner                                                 | Kopie ( <u>C</u> C) an: E-Mail-Adressen durch Kommata trennen       |   |
| Junk-Filter                                                     | Blindkopie (BCC) an: E-Mail-Adressen durch Kommata trennen          |   |
| Speicherplatz                                                   | Nachrichtenarchiv                                                   |   |
| Postausgangs-Server (SMTP)                                      | Archiv speichern unter:                                             |   |
|                                                                 |                                                                     | 1 |
|                                                                 |                                                                     |   |
|                                                                 | O An <u>d</u> erer Ordner: Ordner auswählen V                       |   |
|                                                                 | Entwürfe und Vorlagen                                               |   |
|                                                                 | Entwürfe speichern unter:                                           |   |
|                                                                 | ○ Ordner "Entwürfe" in: an nicolai.wagner@uni_hamburg.de            |   |
|                                                                 | Anderer Ordner:     Entwürfe in nicolai.wagner@urf-hamburg.de       |   |
|                                                                 | Vorlagen speichern unter:                                           |   |
|                                                                 | Ordner " <u>V</u> orlagen" in: Lokale Ordner      ✓                 |   |
|                                                                 | O Ande <u>r</u> er Ordner: Ordner auswählen V                       |   |
|                                                                 | Be <u>s</u> tätigungsdialog beim Speichern von Nachrichten anzeigen |   |
| Konten-Aktionen •                                               |                                                                     |   |
|                                                                 | OK Abbrechen                                                        |   |

- Hier muss man den Haken setzen bei "Junk-Filter für dieses Konto aktivieren", "Persönliches Adressbuch" und "Junk-Kopfzeilen …" Für die Junk-Kopfzeilen muss man nach eigenem Wunsch noch den Filter wählen.
- Den Speicherplatz für Junkmails konfiguriert man wie unten gezeigt.
- Nun wechselt man auf Server-Einstellungen.

× Konten-Einstellungen V inicolai.wagner@uni-hamburg.de **Junk-Filter** Server-Einstellungen Klassifizierung Kopien & Ordner Junk-Filter für dieses Konto aktivieren Verfassen & Adressieren Junk-Filter Wenn er aktiviert ist, muss Thunderbird erst trainiert werden. Verwenden Sie die Schaltfläche "Junk" in der Symbolleiste, um Nachrichten als "Junk" oder "Kein Junk" zu Synchronisation & Speicherplatz kennzeichnen. Danach wird Thunderbird in der Lage sein, Junk automatisch zu erkennen. Empfangsbestätigungen (MDN) S/MIME-Sicherheit Nachrichten nicht automatisch als Junk kepnzeichnen, falls der Absender in einem der folgenden Adressbücher ist: Lokale Ordner Junk-Filter Gesammelte Adressen Speicherplatz Persönliches Adressbuch Restausgangs-Server (SMTP) SpamAssassin V Junk-Kopfzeilen dieses externen Filters vertrauen: Falls diese Option aktiviert ist, wird Thunderbird die von diesem externen Filter markierten Nachrichten automatisch als Junk einstufen. Speicherplatz Neue Junk-Nachrichten verschieben in: Ordner "Junk" in: anicolai.wagner@uni-h\_mburg.de Anderer Ordner: 🔒 Junk-E-Mail in nicolai.wagner@uni-hamburg.de Junk-Nachrichten löschen, die älter sind als 14 🌲 Tage Globale Einstellungen... Konten-Aktionen OK Abbrechen

• In den Server-Einstellungen setzt man noch den richtigen Ordner für die "Gelöschten Elemente".

| Server-Finstellungen                                                                                                    | Server-Einstellungen                                                                                                    |
|----------------------------------------------------------------------------------------------------|----------------------------------------------------------------------------------------------------|
| Server-Einstellungen<br>Kopien & Ordner<br>Verfassen & Adressieren<br>Junk-Filter<br>Synchronisation & Speicherplatz<br>Empfangsbestätigungen (MDN)<br>S/MIME-Sicherheit<br>Iokale Ordner<br>Junk-Filter<br>Speicherplatz<br>Postausgangs-Server (SMTP) | Servertyp:       IMAP         §erver:       exchange.uni-hamburg.de       Port:       993 ♥       Standa         Benutzername:       uni-hamburg\baq0815       Standa         Sicherheit und Authentifizierung       Verbindungssicherheit:       SSL/TLS       ✓         Authentifizierungsmethode:       Passwort, normal       ✓       Ø         Server-Einstellungen       ✓       Beim Starten auf neue Nachrichten prüfen       ✓         Ølle       10 ♥       Minuten auf neue Nachrichten prüfen       ✓         Øle Eingang neuer Nachrichten auf Server sofort benachrichtigen       Beim Löschen einer Nachricht:       ●         In diesen Ordner verschieben:       Image: Papierkorb in nicolai.wagner@uni-hamburg       ○         Alls gelöscht markieren       ○       Sofort entfernen       Erweit |
| Konten-Aktionen •                                                                                                    | Nachrichtenspeicher          Bereinigen ("Expunge") des Posteingangs beim Verlassen         Papierkorb beim Verlassen leeren         Speichermethode:       Eine Datei pro Ordner (mbox)         Lokaler Ordner:                                                                                                    |

### Wenn Sie den Exchange-Kalender und die Exchange-Aufgaben nutzen möchten

#### Exchange-Kalender

• Als ersten Schritt prüft man, ob "Lightning" als Kalender-Add-on bereits in Thunderbird installiert ist oder ob es nachinstalliert werden muss. Dazu startet man Thunderbird, klickt auf das Einstellungen-Symbol und wählt "Add-ons".

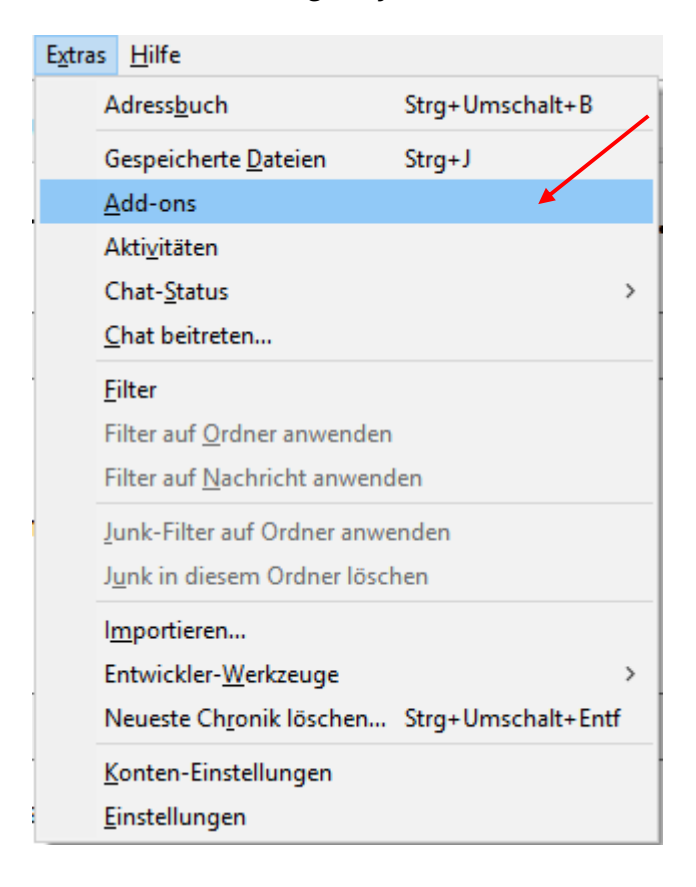

• Wird dort "Lightning" bereits angezeigt, geht es mit dem nächsten Schritt weiter. Falls nicht, wechselt man in die Rubrik "Add-ons suchen" und sucht dort nach "Lightning" und installiert das Add-on.

|               | Posteingang                                          | Add-ons-Verwaltung ×                        |              | -                 |         | ×                     |
|---------------|------------------------------------------------------|---------------------------------------------|--------------|-------------------|---------|-----------------------|
| <u>D</u> atei | <u>Bearbeiten</u> <u>Ansicht</u> Na <u>v</u> igation | Nachricht Iermine und Aufgaben Extras Hilfe |              |                   |         |                       |
| é             | ♦ ♦ Add-ons entdecken                                | Alle Add-ons durchsuchen                    | Term 2'      | nine<br>Mi<br>Mär | 2018    | ► ×<br>• ► .<br>KW 12 |
| ÷.            | Erweiterungen                                        | Ein inte Mehr                               | v He         | ute               |         |                       |
| %             | Erscheinungsbild                                     |                                             | > Me<br>> De | orgen<br>Imnächs  | t (5 Ta | ge)                   |
| <b>*</b>      | Plugins                                              |                                             |              |                   |         |                       |

• Als nächsten Schritt lädt man das Add-on "Exchange EWS Provider" in der neuesten Version von der Webseite (in diesem Fall die v4.0.0-beta5)

https://github.com/ExchangeCalendar/exchangecalendar/releases

| Date: Descholary Appleha Charolin Langelahan Dates 1996         |                                 |                                                                       |                           |                    |
|-----------------------------------------------------------------|---------------------------------|-----------------------------------------------------------------------|---------------------------|--------------------|
| Datei gearbeiten Ansicht Chronik Lesezeichen tätras Hine        |                                 |                                                                       |                           |                    |
| Q Releases · ExchangeCalen × +                                  |                                 |                                                                       |                           |                    |
| ( Gi 🖨 GitHub, Inc. (US) https://github.com/ExchangeCalendar/ex | changecalendar/releases         |                                                                       | G                         | C Suchen           |
|                                                                 | -                               |                                                                       |                           |                    |
|                                                                 | Features Busines                | s Explore Marketplace Pricing Th                                      |                           | Sign in or Sign up |
|                                                                 |                                 |                                                                       |                           |                    |
|                                                                 | X ExchangeCalendar / e          | xchangecalendar                                                       |                           | ar 344 🕅 Fork 188  |
|                                                                 | forked from Ericsson/exchangeca | lendar                                                                |                           |                    |
|                                                                 | Code (1) Issues 60              | 1) Pull requests 2 III Projects 0 III Insights                        |                           |                    |
|                                                                 | 0                               |                                                                       |                           |                    |
|                                                                 | Releases Tags                   |                                                                       |                           |                    |
|                                                                 |                                 |                                                                       |                           |                    |
|                                                                 |                                 |                                                                       |                           |                    |
|                                                                 | Pre-release                     |                                                                       |                           |                    |
|                                                                 | S v4.0.0-beta5                  | V4.0.0-beta5                                                          |                           |                    |
|                                                                 | ◆ 8bae4af                       | advancingu released this on 29 Jan · 18 commits to                    | ec-4.0 since this release |                    |
|                                                                 | Verified                        |                                                                       |                           |                    |
|                                                                 |                                 | Assets                                                                |                           |                    |
|                                                                 |                                 | r exchangecalendar-v4.0.0-beta5.xpi                                   |                           | 1010 KB            |
|                                                                 |                                 | Source code (zip)                                                     |                           |                    |
|                                                                 |                                 |                                                                       |                           |                    |
|                                                                 |                                 | Source code (tar.gz)                                                  |                           |                    |
|                                                                 |                                 | Added                                                                 |                           |                    |
|                                                                 |                                 | Audeu                                                                 |                           |                    |
|                                                                 |                                 | <ul> <li>Code beautifiers are available for JavaScript</li> </ul>     | , XML, XUL and RDF files  |                    |
|                                                                 |                                 | <ul> <li>Translations are now managed with the Translation</li> </ul> | isifex tools.             |                    |
|                                                                 |                                 |                                                                       |                           |                    |

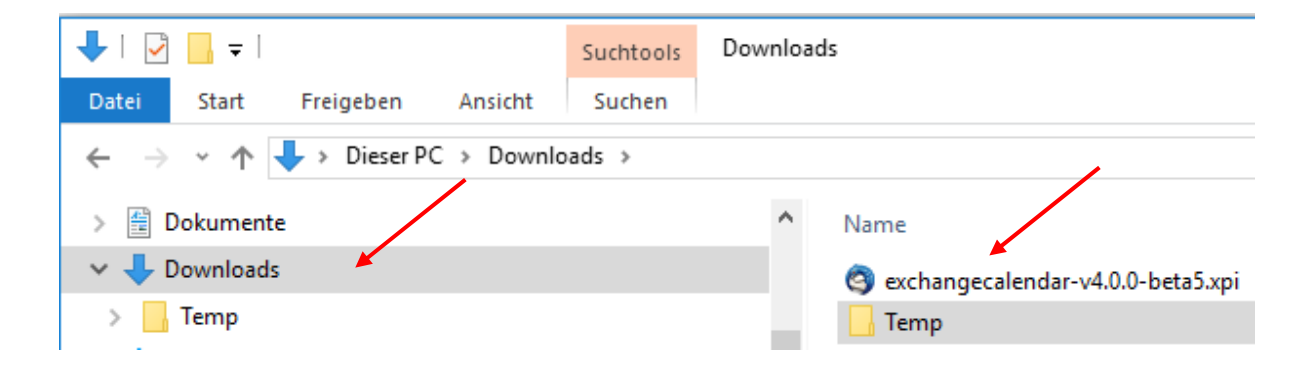

• In der Add-ons Verwaltung klicken Sie bitte auf das "Zahnrad" und dann auf "Add-on aus Dateien installieren". Sie wechseln dann bitte in das "Downloads" Verzeichnis und klicken die heruntergeladene Datei an.

| 🛐 nicolai.wagner@uni-hamburg 🌸 Add                                                                                         | -ons-Verwaltung X                                                 | 1 |
|----------------------------------------------------------------------------------------------------|-------------------------------------------------------------------|---|
| Datei Bearbeiten Ansicht Navigation Nachrich                                                                               | ht <u>I</u> ermine und Aufgaben E <u>x</u> tras <u>H</u> ilfe     |   |
| <del>*</del>                                                                                                    | Alle Add-ons durchsuchen                                          |   |
| 🚔 Add-ons entdecken                                                                                                    | Auf Updates überprüfen<br>Kürzlich durchgeführte Undates anzeigen |   |
| 🍰 Erweiterungen                                                                                                    | Ein inte                                                          |   |
|                                                                                                    | Add-ons de <u>b</u> uggen                                         |   |
| 🧏 Erscheinungsbild                                                                                                    | Add-ons <u>a</u> utomatisch aktualisieren                         |   |
| 🚔 Plugins                                                                                                    | Alle Add-ons <u>u</u> mstellen auf automatische Aktualisierung    |   |
| <ul> <li>Q Zu installierendes Add-on auswäl</li> <li>↔ → ✓ ↑ ↓ → Dieser PC</li> <li>Organizieren = Nauer Ordens</li> </ul> | hlen > Downloads >                                                | - |
| Organisieren + Neder Ordner                                                                                                |                                                                   |   |
| Handouts                                                                                                    | ^ Name                                                            |   |
| 🗸 💻 Dieser PC                                                                                                    | 😋 exchangecalendar-v4.0.0-beta5.xpi                               |   |
| > 📰 Bilder                                                                                                    | Temp                                                              |   |
| > 📃 Desktop                                                                                                    |                                                                   |   |
| > 🔮 Dokumente                                                                                                    |                                                                   |   |
| > 🕂 Downloads                                                                                                    |                                                                   |   |

- Im neuen Fenster klicken Sie bitte auf "Jetzt installieren" und klicken nach er Installation auf "Jetzt neu starten".
- Damit ist der Exchange Kalender installiert!

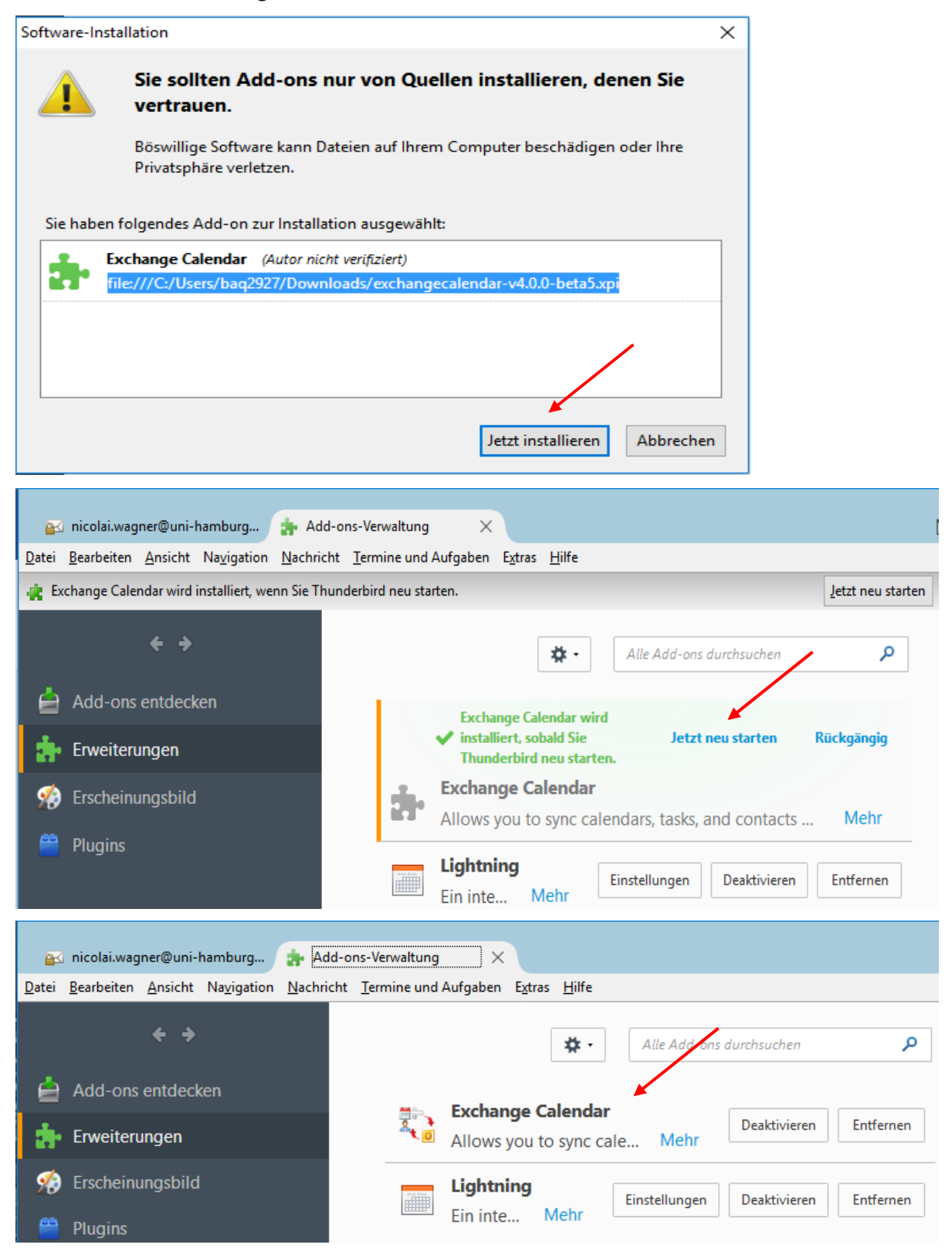

- Um Lightning als Kalender-Add-on mit Exchange zu nutzen aktivieren Sie bitt als erstes, falls erforderlich, das Menü von Thunderbird mit der Taste <F10>.
- Dann klicken Sie bitte auf "Datei", "Neu" und "Kalender".

|              | 🛛 nicolai.wao            | ner@oni-l          | hamburg             |                  |                                |                 |               |
|--------------|--------------------------|--------------------|---------------------|------------------|--------------------------------|-----------------|---------------|
| <u>D</u> ate | i <u>B</u> earbeiten     | <u>A</u> nsicht    | Na <u>v</u> igation | <u>N</u> achrich | t <u>T</u> ermine und Aufgaben | E <u>x</u> tras | <u>H</u> ilfe |
|              | <u>N</u> eu 📕            |                    |                     | >                | <u>N</u> achricht              | Strg+           | N             |
|              | <u>Ö</u> ffnen           |                    |                     | >                | <u>T</u> ermin                 | Strg+           | -I            |
|              | S <u>c</u> hließen       |                    | Strg+W              |                  | A <u>u</u> fgabe               | Strg+           | D             |
|              | Speichern ( <u>X</u> )   |                    | Strg+Umsch          | nalt+S           | Or <u>d</u> ner                |                 |               |
|              | Spe <u>i</u> chern und   | d schließe         | n                   |                  | Virtueller Ordner              |                 |               |
|              | <u>S</u> peichern als    |                    |                     | >                | Neue <u>E</u> -Mail-Adresse e  | erhalten        |               |
|              | Neue Nachric             | hten abru          | <u>f</u> en         | >                | Existierendes E-Mail-K         | onto            |               |
|              | Nachrichten a            | aus <u>P</u> ostau | isgang sende        | n                | <u>S</u> hat-Konto             |                 |               |
|              | <u>A</u> bonnieren       |                    |                     |                  | <u>F</u> eed-Konto             |                 |               |
|              | Ordner <u>l</u> ösche    | en                 |                     |                  | Andere K <u>o</u> nten         |                 |               |
|              | Ordner <u>u</u> mbe      | nennen             | F2                  |                  | Ka <u>l</u> ender              |                 |               |
|              | Alle Ordner de           | es Kontos          | <u>k</u> omprimiere | n                | Kontakt                        |                 |               |
|              | Papie <u>r</u> korb lee  | eren               |                     |                  | C <u>h</u> at-Kontakt          |                 |               |
|              | <u>O</u> ffline          |                    |                     | > [              | n                              |                 |               |
|              | S <u>e</u> ite einrichte | en                 |                     | t t              |                                |                 |               |
|              | Druck <u>v</u> orscha    | u                  |                     | 21               | nten-Einstellungen be          | arbeite         | en            |
|              | Drucken                  |                    | Strg+P              |                  |                                |                 |               |
|              | <u>B</u> eenden          |                    |                     | Э                | ues Konto erstellen:           |                 |               |

• Im neuen Fenster, klicken Sie bitte auf "Im Netzwerk" und dann auf "Weiter".

| Neuen Kalender erstellen                                                                                                    | × |
|----------------------------------------------------------------------------------------------------|---|
| Einen neuen Kalender erstellen                                                                                                    |   |
| Ort Ihres Kalenders feststellen                                                                                                    |   |
| Ihr Kalender kann auf Ihrem Computer oder auf einem Server<br>gespeichert werden, sodass Sie von anderen Orten darauf zugreifen bzw.<br>ihn mit Freunden oder Arbeitskollegen gemeinsam verwenden können. |   |
| <ul> <li>Auf meinem Computer</li> </ul>                                                                                                    |   |
| Im Netzwerk                                                                                                    |   |
|                                                                                                    |   |
| $\mathbf{X}$                                                                                                    |   |
|                                                                                                    |   |
| $\sim$                                                                                                    |   |
|                                                                                                    |   |
| < Zurück Weiter > Abbreche                                                                                                    | n |

• Im neuen Fenster, klicken Sie bitte auf "Microsoft Exchange…" und dann bitte auf "Weiter".

| Neuen Kalender e      | erstellen                                                               | Х |
|-----------------------|-------------------------------------------------------------------------|---|
| Einen neuen Kale      | ender erstellen                                                         |   |
| Ort Inres Kalender    | s feststellen                                                           |   |
| Geben Sie<br>Kalender | e die benötigten Informationen an, um auf Ihren externen<br>zuzugreifen |   |
| Format:               | 🔿 iCalendar (ICS)                                                       |   |
|                       | ○ CaIDAV                                                                |   |
|                       | Sun Java System Calendar Server (WCAP)                                  |   |
|                       | Microsoft Exchange 2007/2010/2013                                       |   |
| Adresse:              | https://auto/151cf5bd-6417-41b5-8d46-2248a51/3679                       |   |
|                       |                                                                         |   |
|                       | < <u>Z</u> urück <u>W</u> eiter > Abbreche                              | n |

• Im neuen Fenster geben Sie bitte dem Kalender einen passenden Namen, der den Begriff Kalender enthalten sollte und wählen bitte eine Farbe. Anschließend klicken Sie bitte auf "Weiter".

| Neuen Kalender erstellen                        |                                             | $\times$ |
|-------------------------------------------------|---------------------------------------------|----------|
| Einen neuen Kalender erstellen                  |                                             |          |
| Ihren Kalender anpassen                         |                                             |          |
| Sie können Ihrem Kalend<br>Kalenders einfärben. | ler einen Namen geben und Ereignisse dieses |          |
| Name:                                           | Exchange-Kalender                           |          |
| Farbe:                                          |                                             |          |
| Erinnerungen anzeigen:                          |                                             |          |
| E-Mail:                                         | Nicolai Wagner < nicolai.wagner@uni ~       |          |
|                                                 |                                             |          |
|                                                 | < <u>Z</u> urück <u>W</u> eiter > Abbreche  | n        |

- Im folgenden Fenster wählen Sie bitte als "Exchange Type" "Hosted Exchange" und setzen bitte <u>nicht</u> den Haken bei "Exchanges Autodiscovery-Funktion nutzen".
- Im Feld "Server-URL" geben Sie bitte die URL https://exchange.uni-hamburg.de/EWS/Exchange.asmx ein.
- Der "Postfachname" sollte bereits richtig mit Ihrer E-Mail-Adresse vorbelegt sein.
- Im Feld "Benutzername" tragen Sie bitte Ihre **Benutzerkennung@uni-hamburg** ein und das Feld "Domäne" lassen Sie bitte leer.
- Die "Freigabeordner-ID" bleibt leer.
- Anschließend klicken Sie bitte auf "Server und Postfach prüfen".
- Sollte alles in Ordnung sein, geben Sie bitte im folgenden Fenster Ihr Passwort ein und klicken auf "OK".

| Neuen Kalender erstellen             | ×                                           |
|--------------------------------------|---------------------------------------------|
| Einen neuen Kalender erstel          | len                                         |
| Exchange/Windows AD-Einste           | ellungen                                    |
| Exchange Type                        |                                             |
| Hosted Exchange                      | e                                           |
| <ul> <li>Microsoft Office</li> </ul> | 365                                         |
| Details                              |                                             |
| Exchanges Auto                       | discovery-Funition nutzen.                  |
| Server URL:                          | https://exchange.uni-hamburg.de/EWS/Exchang |
| Postfachname:                        | nicolai.wagner@uni-ha                       |
| Benutzername:                        | baq0815@uni-hamburg.de                      |
| Domäne:                              |                                             |
| Freigabeordner-ID:                   |                                             |
|                                      | Server und Postfach prüfen                  |
|                                      |                                             |
|                                      |                                             |
|                                      |                                             |
|                                      | < <u>Z</u> urück <u>W</u> eiter > Abbrechen |

| Microsof | t Exchange EWS: Password request.                          |                                                       | × |
|----------|------------------------------------------------------------|-------------------------------------------------------|---|
| ?        | Geben Sie das Passwort für baq08<br>/EWS/Exchange.asmx ein | 15@uni-hamburg.de auf https://exchange.uni-hamburg.de |   |
|          | ••••••                                                     |                                                       |   |
|          | Die Passwortverwaltung benut                               | tzen, um dieses Passwort zu speichern.                |   |
|          |                                                            | OK Abbrechen                                          |   |

• Danach klicken Sie bitte auf "Weiter" und anschließend im neuen Fenster auf "Fertigstellen".

| Neuen Kalender erstellen                                            |                                            | ×  |
|---------------------------------------------------------------------|--------------------------------------------|----|
| Einen neuen Kalender erstellen<br>Exchange/Windows AD-Einstellungen |                                            |    |
| Exchange Type                                                       |                                            |    |
| Hosted Exchange                                                     |                                            |    |
| O Microsoft Office365                                               |                                            |    |
| Details                                                             |                                            |    |
| Exchanges Autodiscovery-Fu                                          | unktion nutzen.                            |    |
| Server URL:                                                         | https://exchange.uni-hamburg.d             |    |
| Postfachname:                                                       | nicolai.wagner@uni-ha                      |    |
| Benutzername:                                                       | baq0815 <sup>7</sup> @uni-hamburg.de       |    |
| Domäne:                                                             |                                            |    |
| Freigabeordner-ID:                                                  |                                            |    |
| Hauptordner:                                                        | Kalenderordner 🗸 🗸                         |    |
| Pfad unterhalb des Hauptordner                                      | rs: / Auswählen                            |    |
|                                                                     |                                            |    |
|                                                                     | < <u>Z</u> urück <u>W</u> eiter > Abbreche | 'n |

| Neuen Kalender erstellen                                   | ×                                |
|------------------------------------------------------------|----------------------------------|
| <b>Einen neuen Kalender erstellen</b><br>Kalender erstellt |                                  |
| lhr Kalender wurde erstellt.                               |                                  |
|                                                            | < Zurück Fertigstellen Abbrechen |

| 8 Erinnerungen | $ \Box$ $\rightarrow$                       | <           |
|----------------|---------------------------------------------|-------------|
|                |                                             | ^           |
|                | Erneut erinnern in •                        |             |
|                | Schließen                                   |             |
|                | Freitag, 9. März 2018 13:00                 |             |
|                | Mittwoch, 14. März 2018 13:30               |             |
|                | Freitag, 16. März 2018 13:00                | ~           |
|                | An alle erneut erinnern in • Alle schließer | ו<br>ו<br>ו |

• In der Zwischenzeit sollten auch schon die ersten Termine angezeigt werden.

### **Exchange-Aufgaben**

- Exchange- Aufgaben richten Sie bitte genauso ein, wie im vorangegangenen Kapitel Exchange-Kalender beschrieben.
- Die Aufgaben werden als "Kalender" eingerichtet.
- Lediglich der Name sollte dann z. B. **"Exchange-Aufgaben**" lauten und der "Hauptordner" aus der "Exchange's Autodiscovery Function" heißt dann "**Aufgabenordner**".

| Microsoft Office365      Details     Exchanges Autodiscovery-Funktion nutzen. Server URL: https://exchange.uni-hamburg.de/EWS/Excha      Destfachnames                         | tion nutzen.<br>https://exchange.uni-hamburg.de/EWS/Excha<br>nicolai.wagner@uni-ha<br>q0815 @uni-hamburg.de  |
|----------------------------------------------------------------------------------------------------|----------------------------------------------------------------------------------------------------|
| Details  Exchanges Autodiscovery-Funktion nutzen.  Server URL:  https://exchange.uni-hamburg.de/EWS/Excha                                                                      | tion nutzen.<br>https://exchange.uni-hamburg.de/EWS/Excha<br>nicolai.wagner@uni-ha<br>q0815 @uni-hamburg.de  |
| Details          Exchanges Autodiscovery-Funktion nutzen.         Server URL:       https://exchange.uni-hamburg.de/EWS/Excha         Destfachnames       nicelaiwaanes@wni.hu | tion nutzen.<br>https://exchange.uni-hamburg.de/EWS/Excha<br>nicolai.wagner@uni-ha<br>q0815 [@uni-hamburg.de |
| Exchanges Autodiscovery-Funktion nutzen.         Server URL:       https://exchange.uni-hamburg.de/EWS/Excha         Destfachnemen       nicelai.usener@uni.h.                 | tion nutzen.<br>https://exchange.uni-hamburg.de/EWS/Excha<br>nicolai.wagner@uni-ha<br>q0815 @uni-hamburg.de  |
| Server URL: https://exchange.uni-hamburg.de/EWS/Excha                                                                                                    | https://exchange.uni-hamburg.de/EWS/Excha<br>nicolai.wagner@uni-ha<br>q0815 @uni-hamburg.de                  |
| Destfachnamer nicelaiwanner@wni.hz                                                                                                    | nicolai.wagner@uni-hz<br>q0815 @uni-hamburg.de                                                               |
| nicolal.wagner@uni-na                                                                                                    | q0815 @uni-hamburg.de                                                                                        |
| Benutzername: baq0815 @uni-hamburg.de                                                                                                    |                                                                                                    |
| Domäne:                                                                                                    |                                                                                                    |
| Freigabeordner-ID:                                                                                                    |                                                                                                    |
| Hauptordner:                                                                                                    |                                                                                                    |
| Auguscholarici                                                                                                    | Aufgabenordner 🖉 🗸 🗸                                                                                         |

#### **Exchange-Kontakte**

• Kontakte werden beim Adressbuch eingerichtet. Dies wird beim Hauptfenster aufgerufen.

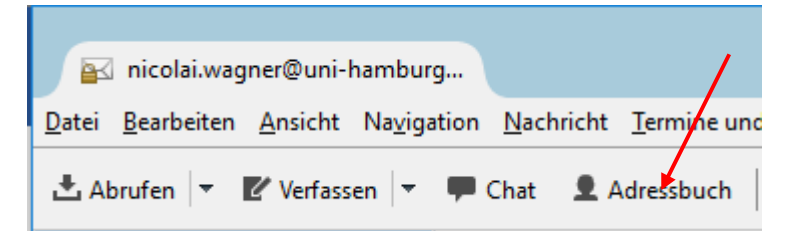

- Im Adressbuch gibt es bereits eine Rubrik "Exchange contacts".
- Wählen Sie diese Rubrik bitte aus und klicken bitte auf "Exchange Kontakte-Ordner hinzufügen".

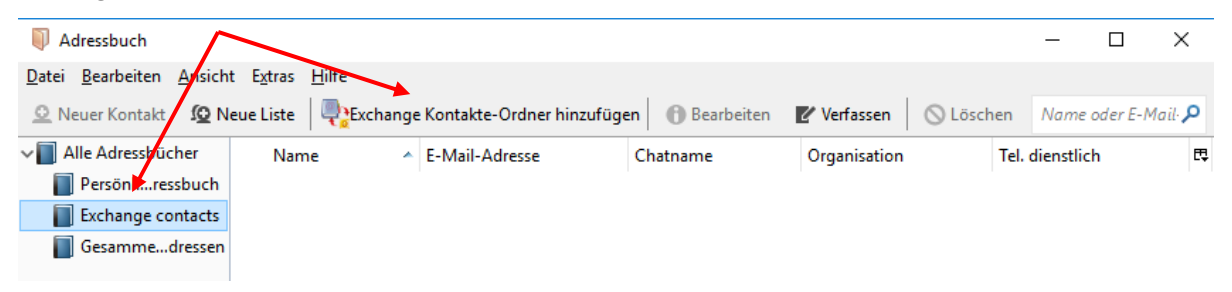

- Im neuen Fenster, geben Sie bitte einen sprechenden Namen ein, wie z. B. "Exchange-Kontakte" und haken bitte "Exchange's Autodiscovery Function nutzen" an.
  - Anschließend geben Sie bitte die eigene Emailadresse ein und im Feld "Benutzername" tragen Sie bitte Ihre **Benutzerkennung@uni-hamburg** ein.
  - Das Feld "Domäne" lassen Sie bitte leer.
  - Dann klicken Sie bitte auf "Autodiscovery ausführen".

| Exchange Contact Sett                                                        | ings ×                                  |  |  |  |  |
|------------------------------------------------------------------------------|-----------------------------------------|--|--|--|--|
| Name in Liste: Exchange-Kontakte                                             |                                         |  |  |  |  |
| Aktualisierungsintervall in Sekunden: 300 🔹                                  |                                         |  |  |  |  |
| Hinzufügen der globalen Adressliste zu den Suchergebnissen.                  |                                         |  |  |  |  |
| Exchange Type                                                                | Exchange Type                           |  |  |  |  |
| Hosted Exchange                                                              |                                         |  |  |  |  |
| O Microsoft Office365                                                        |                                         |  |  |  |  |
| Details           Details           Exchanges Autodiscovery-Funktion nutzen. |                                         |  |  |  |  |
| Server URL:                                                                  | https://ews.example.com/ews/excng/nge.a |  |  |  |  |
| Postfachname:                                                                | nicolai.wagner@uni-ha                   |  |  |  |  |
| Benutzername:                                                                | baq0815@uni-hamburg.de                  |  |  |  |  |
| Domäne:                                                                      |                                         |  |  |  |  |
| Freigabeordner-ID:                                                           |                                         |  |  |  |  |
|                                                                              | Autodiscovery ausführen                 |  |  |  |  |
|                                                                              | Abbrechen                               |  |  |  |  |

- Es folgt ein Passwortabfrage-Fenster, wo Sie bitte Ihr Passwort der Benutzerkennung eingeben.
- Im neuen Fenster überprüfen Sie, ob der URL-Pfad, wie unten im Bild angegeben auch stimmt und korrigieren Sie ihn ggfs.

| Select                                                                               | ×                   |
|--------------------------------------------------------------------------------------|---------------------|
| Geeignete EWS-Server für Ihren Standort aus der Liste auswählen.<br>EWS Serverliste: |                     |
| https://exchange.uni-hamburg.de/EWS/Exchange.asmx                                    | ~                   |
|                                                                                      | Auswählen Abbrechen |

- Anschließend sollte als "Hauptordner" der Eintrag "Kontaktordner" eingestellt sein. Der "Pfad unterhalb des Hauptordners" sollte nur "/" enthalten.
- Klicken Sie bitte auf "Speichern".

| Exchange Contact Settings                                                | >                                                 | < |  |  |
|--------------------------------------------------------------------------|---------------------------------------------------|---|--|--|
| Name in Liste: Exchange-Kontakte<br>Aktualisierungsintervall in Sekunden | e                                                 |   |  |  |
| Hinzufügen der globalen Adress                                           | sliste zu den Suchergebnissen.                    |   |  |  |
| Exchange Type                                                            |                                                   |   |  |  |
| Hosted Exchange                                                          |                                                   |   |  |  |
| O Microsoft Office365                                                    |                                                   |   |  |  |
| Details                                                                  |                                                   |   |  |  |
| Exchanges Autodiscovery-Funktion nutzen.                                 |                                                   |   |  |  |
| Server URL:                                                              | https://exchange.uni-hamburg.de/EWS/Exchange.asmx |   |  |  |
| Postfachname:                                                            | nicolai.wagner@uni-ha Wagner, Nicolai             |   |  |  |
| Benutzername:                                                            | baq0815 @uni-hamburg.de                           |   |  |  |
| Domäne:                                                                  |                                                   |   |  |  |
| Freigabeordner-ID:                                                       |                                                   |   |  |  |
| Hauptordner:                                                             | Kontaktordner                                     |   |  |  |
| Pfad unterhalb des Hauptordners:                                         | / Auswählen                                       |   |  |  |
|                                                                          | Speichern Abbrechen                               |   |  |  |

• Unterhalb von "Exchange contacts" sollten sich jetzt Ihr/Ihre Kontakt(e)-Ordner befinden.

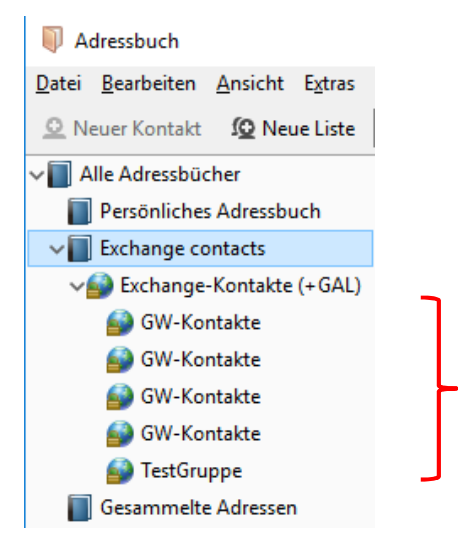

Nun muss man noch "Hinzufügen der globalen Adressliste zu den Suchergebnissen" anhaken. Im derzeitigen System in Zusammenarbeit mit Exchange 2013 werden hier keine Ergebnisse aus dem Globalen Adressbuch angezeigt, sofern man nicht im Suchfeld oben, rechts einen Suchstring angegeben hat. Nach Angabe eines Suchstrings kann die Suche bei großen Listen bis zu einer Minute dauern, bis ein Ergebnis angezeigt wird. Man darf sich dabei durch die Statusmeldung "Kein Treffer gefunden" nicht verwirren lassen.

| Exchange Contact Settings                                       |                  |                          | ×                   |  |  |  |
|-----------------------------------------------------------------|------------------|--------------------------|---------------------|--|--|--|
| Name in Liste: Exchange-Kon<br>Aktualisierungsintervall in Seku | ntakte<br>Inden: | 300 🔹                    |                     |  |  |  |
| 🗹 Hinzufügen der globalen A                                     | dressliste zu d  | en Suchergebnissen.      |                     |  |  |  |
| Exchange Type                                                   |                  |                          |                     |  |  |  |
| Hosted Exchange                                                 |                  |                          |                     |  |  |  |
| <ul> <li>Microsoft Office365</li> </ul>                         |                  |                          |                     |  |  |  |
| Details                                                         |                  |                          |                     |  |  |  |
| Exchanges Autodiscovery-Funktion nutzen.                        |                  |                          |                     |  |  |  |
| Server URL:                                                     | https://         | /exchange.uni-hamburg.de | e/EWS/Exchange.asmx |  |  |  |
| Postfachname:                                                   | nicolai          | nicolai.wagner@uni-ha    |                     |  |  |  |
| Benutzername:                                                   | baq0815          | 7@uni-hamburg.de         |                     |  |  |  |
| Domäne:                                                         |                  | _                        |                     |  |  |  |
| Freigabeordner-ID:                                              |                  |                          |                     |  |  |  |
| Hauptordner:                                                    | Kontak           | tordner                  | ~                   |  |  |  |
| Pfad unterhalb des Hauptordr                                    | ners: /          |                          | Auswählen           |  |  |  |
|                                                                 |                  |                          | Speichern Abbrechen |  |  |  |

| Adressbuch                 |                                 |                                    |                               |           |                          | _ <b>_</b> X |
|----------------------------|---------------------------------|------------------------------------|-------------------------------|-----------|--------------------------|--------------|
| Datei Bearbeiten Ansich    | t E <u>x</u> tras <u>H</u> ilfe |                                    |                               |           |                          |              |
| A Neuer Kontakt            | eue Liste 🛛 🕀 Exchange K        | ontakte-Ordner entfernen           | 🚯 Eigenschaften 🛛 🖋 Verfassen | S Löschen | Name oder E-Mail-Adresse | ٩            |
| Persönlicdressbuch         | Name                            | <ul> <li>E-Mail-Adresse</li> </ul> | Organisation                  | Abteilung | Tel. dienstlich          | E.           |
| Exchange contacts          | 🔒 Balack, Orge                  | Orge.Balack@uni-ham                | burg.de                       |           |                          |              |
| Meine Exe (+ GAL)          |                                 |                                    |                               |           |                          |              |
| GesammelAdressen           |                                 |                                    |                               |           |                          |              |
|                            |                                 |                                    |                               |           |                          |              |
|                            |                                 |                                    |                               |           |                          |              |
|                            |                                 |                                    |                               |           |                          |              |
|                            |                                 |                                    |                               |           |                          |              |
|                            |                                 |                                    |                               |           |                          |              |
|                            |                                 |                                    |                               |           |                          |              |
|                            |                                 |                                    |                               |           |                          |              |
|                            |                                 |                                    |                               |           |                          |              |
|                            |                                 |                                    |                               |           |                          |              |
|                            |                                 |                                    |                               |           |                          |              |
|                            |                                 |                                    |                               |           |                          |              |
|                            |                                 |                                    |                               |           |                          |              |
|                            |                                 |                                    |                               |           |                          |              |
|                            |                                 |                                    |                               |           |                          |              |
|                            |                                 |                                    |                               |           |                          |              |
|                            |                                 |                                    |                               |           |                          |              |
|                            |                                 |                                    |                               |           |                          |              |
|                            |                                 |                                    |                               |           |                          |              |
|                            |                                 |                                    |                               |           |                          |              |
| Insgesamt befinden sich in | Meine Exchange-Kontakte         | (+GAL) 1 Kontakte                  |                               |           |                          |              |
|                            |                                 |                                    |                               |           |                          | 1 11         |